# 通過命令列介面(CLI)配置交換機上的遠端網路監 控(RMON)事件控制設定

# 目標

遠端網路監控(RMON)是由Internet工程任務組(IETF)開發的,用於支援區域網(LAN)的監控和 協定分析。 它是一種標準監控規範,允許不同的網路監控器和控制檯系統相互交換網路監控 資料。它使裝置中的簡單網路管理協定(SNMP)代理能夠主動監控指定時段內的流量統計資訊 ,並將陷阱傳送到SNMP管理器。本地SNMP代理將實際的即時計數器與預定義的閾值進行比 較,並生成警報,而無需由中央SNMP管理平台進行輪詢。如果相對於網路基線設定了正確的 閾值,則這是一種有效的主動管理機制。

**附註:**要瞭解如何通過交換機的基於Web的實用程式配置SNMP陷阱設定,請按一下<u>此處</u>。有 關基於命令列介面(CLI)的說明,請按一下<u>此處</u>。

RMON允許您從網路監控探測器和控制檯中選擇滿足特定網路需求的功能。RMON專門定義 了任何網路監控系統應該能夠提供的資訊。統計資訊、事件、歷史記錄、警報、主機、前N個 主機、矩陣、過濾器、捕獲和令牌環是RMON中的十個組。

本文提供如何通過CLI在交換機上配置RMON事件設定的說明。

**附註:**要瞭解如何通過交換機的基於Web的實用程式配置RMON事件控制設定,請按一下<u>此</u> <u>處</u>。

# 適用裝置

- Sx300系列
- Sx350系列
- •SG350X系列
- Sx500系列
- Sx550X系列

# 軟體版本

- 1.4.7.05 Sx300、Sx500
- 2.2.8.4 Sx350、SG350X、Sx550X

# 通過CLI配置交換機上的RMON事件

### 配置RMON事件

由於SNMP管理器不必頻繁輪詢裝置以獲取資訊,因此RMON減少了管理器和裝置之間的流量 ,並且由於裝置在發生事件時報告事件,RMON使管理器能夠獲得及時的狀態報告。

按照以下步驟配置交換機上的RMON事件設定。

步驟1.登入到交換機控制檯。預設使用者名稱和密碼為cisco/cisco。如果您已配置新的使用者 名稱或密碼,請改為輸入憑據。 **附註:**在本範例中,交換器是透過Telnet存取的。

步驟2.在交換機的特權EXEC模式下,輸入以下命令進入全域性配置上下文:

#### SG350X#configure

步驟3.輸入rmon event命令以通過輸入以下內容配置新事件:

### SG350X#rmon event [index] [none | log | trap | log-trap] [community text] [description text] [owner name]

- index 指定事件索引。範圍是從1到65535。
- none 指定裝置不為此事件生成任何通知。
- log 指定裝置在日誌表中為此事件生成通知條目。
- trap 指定此事件的裝置向一個或多個管理站傳送SNMP陷阱。
- log-trap 指定在日誌表中生成一個條目,並且此事件的裝置會向一個或多個管理站傳送 SNMP陷阱。
- community text (可選)指定傳送SNMP陷阱時使用的SNMP社群或密碼。它應為八位 位元組字串,長度範圍為0到127個字元。
- **注意**:這必須是配置SNMP主機時使用的團體。若要詳細瞭解如何透過交換器的CLI設定 SNMP社群,請按一下<u>此處</u>。
- description text (可選)指定描述此事件的註釋。長度範圍為0到127個字元。
- 所有者名稱 (可選)指定配置此事件的人員的姓名。如果未指定,則所有者名稱預設 為空字串。

# [SG350X#configure [SG350X(config]#rmon event 1 log-trap community Community1 owner cisco SG350X(config)#

**附註:**在本例中,事件索引為1,通知型別為log-trap,社群名稱為Community1,所有者為 cisco。

步驟4.(可選)要刪除事件,請輸入以下內容:

SG350X#no rmon event [index]

步驟5.輸入exit命令返回交換機的特權執行模式。

SG350X#exit

### SG350X#configure SG350X(config)#rmon event 1 log-trap community Community1 owner cisco SG350X(config)#exit SG350X#

步驟6.(可選)在交換機的特權EXEC模式下,輸入以下命令,將配置的設定儲存到啟動配置 檔案中:

SG350X#copy running-config startup-config

[SG350X; copy running-config startup-config Overwrite file [startup-config].... (Y/N)[N] ?

步驟7.(可選)出現Overwrite file [startup-config]...提示後,在鍵盤上按Y選擇「Yes」,或按 N選擇「No」。

[SG350X#copy running-config startup-config Overwrite file [startup-config].... (Y/N)[N] (?Y) 04-May-2017 07:21:46 %COPY-I-FILECPY: Files Copy - source URL running-config des tination URL flash://system/configuration/startup-config 04-May-2017 07:21:48 %COPY-N-TRAP: The copy operation was completed successfully

SG350X#

現在,您應該已經通過CLI成功配置交換機上的RMON事件設定。

## 檢視RMON事件

「事件」頁顯示已發生的事件或操作的日誌。可以記錄兩種型別的事件:Log或Log and Trap。當事件繫結到警報且警報條件已發生時,將執行事件中的操作。有關如何在交換機的基 於Web的實用程式上配置RMON警報的說明,請按一下<u>此處</u>。對於基於CLI的,請按一下<u>此處</u>。

步驟1.在交換機的特權EXEC模式下,輸入以下命令以顯示交換機上配置的rmon事件設定:

SG350X#show rmon events

- •索引 標識此事件的唯一索引。
- 描述 描述此事件的註釋。
- •型別 裝置生成的有關此事件的通知的型別。它可以具有以下值:無,記錄,陷阱,記錄。對於日誌,在日誌表中為每個事件建立一個條目。在陷阱的情況下,SNMP陷阱被傳送到一個或多個管理站。
- Community 如果要傳送SNMP陷阱,則其傳送時將使用此八位組字串指定的SNMP社 群字串。
- •所有者 配置此事件的實體。
- •上次傳送時間 此條目上次生成事件的時間。如果此條目未生成任何事件,則此值為0。

| SG350) | show rmon e | events   |            |         |                      |
|--------|-------------|----------|------------|---------|----------------------|
| Index  | Description | Туре     | Community  | Owner   | Last time sent       |
|        |             |          |            |         |                      |
| 1      | Default     | log-trap | Community1 | cisco   | 04-May-2017 06:55:17 |
|        | Description |          |            |         |                      |
| 10     | Default     | log-trap | Default    | manager |                      |
|        | Description |          | Community  |         |                      |
| 20     | Default     | log      | Default    | cisco   |                      |
|        | Description |          | Community  |         |                      |

步驟2.要顯示交換機上的RMON事件日誌,請輸入以下內容:

SG350X#show rmon log [event]

- event (可選)指定事件索引。範圍是從1到65535。
- 此表顯示以下欄位:
- •事件 事件的日誌條目編號。
- Description 觸發警報的事件的描述。
- •時間 輸入日誌條目的時間。

附註:在此示例中,使用了RMON事件1。

SG350X# show rmon log 1

Maximum table size: 300

 Event
 Description
 Time

 1
 MIB Var.: 1.3.6.1.2.1.2.2.1.10.3 , Delta , Falling 04-May-2017 07:19:39 , Actual Val: 0 , Thresh.Set: 20 , Interval(sec): 30
 04-May-2017 07:20:24 Actual Val: 1.3.6.1.2.1.2.2.1.10.3 , Delta , Rising , 04-May-2017 07:20:24 Actual Val: 282 , Thresh.Set: 10 , Interval(sec): 30

現在,您應該已經通過CLI檢視交換機上配置的RMON事件設定。